# «ОНЛАЙН РЕГИСТРАЦИЯ ИНОСТРАННЫХ ГРАЖДАН И ЛИЦ БЕЗ ГРАЖДАНСТВА» https://ereg.e-gov.kg

# Что нужно знать о регистрации иностранцев в Кыргызской Республике?

Регистрироваться в Кыргызской Республике по месту пребывания иностранных граждан обязывает Закон КР «О внешней миграции».

В настоящее время для оформления регистрации иностранцам по месту пребывания можно вообще не выходить из дома: заявление подается онлайн, а регистрационный талон выдается в электронном виде.

Главное, что нужно помнить: процедуру по регистрации иностранцев полностью можно пройти онлайн на сайте "Онлайн регистрация иностранных граждан и лиц без гражданства" - без обязательного посещения ЦОНа. Если же Вы хотите посетить территориальное подразделение регистрацию можно оформить в ЦОН при личном обращении.

# Кто может зарегистировать иностранца?

Чтобы зарегистрировать иностранца в первую очередь нужно согласие собственника жилья, в котором встает на учет иностранец – это может быть жилое (квартира, дом) или иное помещение (гостевой дом, общежитие, пансионат, хостел) отвечающие техническим, санитарным и другим требованиям для проживания.

Второе: Принимающей стороной могут выступить:

- граждане Кыргызской Республики
- иностранец собственник жилья в КР
- иностранец имеющий постоянный вид на жительство в КР

- юридические лица

# Как оформить онлайн регистрацию иностранцам

Для того чтобы оформить онлайн регистрацию необходимо открыть личный кабинет. Личный кабинет открывается физическим и юридическим лицам.

Часть граждан легко освоится с новой технологией, другим придется потратить время и разобраться. Однако онлайн услуга конечно же сбережет ваше время.

Вот как оформить регистрацию:

1. Авторизуйтесь на сайте. Нужна подтвержденная учетная запись, т.е. личный кабинет.

2. Используйте сайт для онлайн регистрации.

3. Отвечайте на вопросы и заполняйте нужные поля с учетом подсказок. В конце сформируется регистрационный талон.

# Как это сделать, узнайте ниже

# I. <u>Регистрация личного кабинета физическими лицами</u>

Для регистрации личного кабинета физическим лицам необходимо:

- отсканировать оборотную сторону паспорта ID-карты или общегражданского (заграничного) паспорта гражданина КР и/или паспорта иностранного гражданина, где расположена машиносчитываемая зона;

- отсканировать лицевую часть технического паспорта или договора куплипродажи на жилое помещения или иное помещение и сохранить в формате jpg.

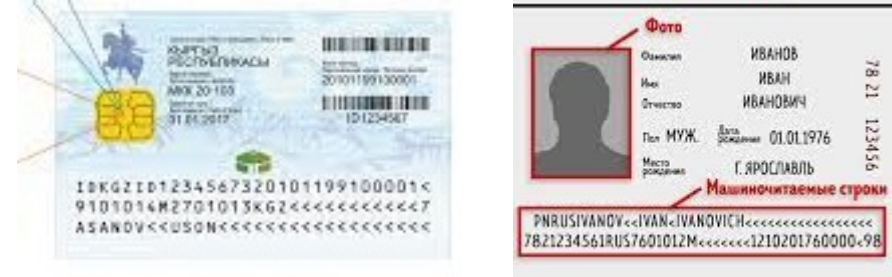

- зайти на сайт и пройти регистрацию по ссылке: https://ereg.e-gov.kg/\_ в следующем порядке:

1. Для Онлайн регистрации необходимо зайти на сайт по ссылке https://ereg.e-gov.kg/

| $\leftrightarrow$ $\rightarrow$ C $\triangle$ $\bullet$ ereg.e-gov.kg |                                                                                                    |
|-----------------------------------------------------------------------|----------------------------------------------------------------------------------------------------|
|                                                                       |                                                                                                    |
|                                                                       | Онлайн регистрация иностранных граждан и лиц без гражданства по месту п<br>Республике)                                        |
|                                                                       | Логин(адрес эл.почты) Пароль Войти в личный кабинет Регистрация личного кабинета<br>Показать пароль Забыли пароль?            |
|                                                                       | <ul> <li>Министерство цифрового развития</li> <li>Кыргызской Республики</li> <li>ДЕПАРТАМЕНТ РЕГИСТРАЦИИ НАСЕЛЕНИЯ</li> </ul> |

На первой странице сайта можно:

- Зайти в свой личный кабинет, если Вы уже зарегистрировали свой личный кабинет
- Зарегистрировать новый личный кабинет
- Восстановить пароль от личного кабинета
- Проверить статус регистрации иностранного гражданина
- Выбрать язык страницы
- Найти контактные данные

**2.** При регистрации нового личного кабинета необходимо нажать на кнопку **«Регистрация** личного кабинета»

->

Далее перейти на вторую страницу для регистрации

| ← → C ☆ 🌢 ereg.e-gov.kg/form1.php | 🖻 🖈 🖡 🖬 🔕 Paused) 🗄                                                                                              |
|-----------------------------------|----------------------------------------------------------------------------------------------------|
|                                   | RU 🗸                                                                                                    |
| <b>?</b>                          | Онлайн регистрация иностранных граждан и лиц без гражданства по месту пребывания в КР (Кыргызской<br>Республике) |
|                                   | Регистрация личного кабинета                                                                                     |
|                                   | Выберите тип субъекта                                                                                            |
|                                   | <ul> <li>○ Гражданин КР владелец жилого фонда</li> <li>○ Иностранный гражданин владелец жилого фонда</li> </ul>  |
|                                   | Создавая Личный кабинет и в дальнейшем используя данный портал Вы принимаете<br>условия                          |
|                                   | <u>Пользовательское соглашение</u><br>Политики конфиденциальности                                                |
|                                   | with the s                                                                                                    |
|                                   | Далее                                                                                                    |
|                                   | Activate Windows                                                                                                 |
|                                   |                                                                                                    |

- Выбрать тип субъекта регистрации принимающей стороны: гражданин КР или иностранный гражданин

- Поставить галочку о принятии Условия пользовательского соглашения и набрать указанный код безопасности

- Нажать на кнопку «Далее»

3. Переходите на третью страницу сайта для заполнения личных данных физического лица, собственника жилого помещения

- в окне «Выберете сканированное изображение паспорта» необходимо прикрепить заранее отсканированную копию паспорта с машиносчитываемой зоной, после чего поля личных

данных заполняются программой автоматически (после заполнения данных необходимо проверить точность заполненных данных )

Напоминаем, что личные данные указываются на латинице как указано в паспорте и отчество не пишется. Собственникам жилого помещения, гражданам КР и иностранным гражданам, заполнять графу «ПИН» не обязательно.

- в окне «Фотографируйте себя через веб камеру» необходимо сделать свое фото в реальном времени используя веб камеру компьютера (прежде необходимо строго ознакомиться с требованиями к фотографии)

- на полях заполняете свои персональные данные как указано в паспорте

- адрес электронной почты необходимо заполнить **обязательно**, так как электронный адрес будет являться вашим логином для входа в личный кабинет

- после заполнения и обязательной проверки заполненных персональных данных нажимаем на кнопку «**Отправка данных**»

| $\bigcirc$                                                                                                    | Онлайн регистраци:<br>Республике)                                                                                                    | я иностранных граждан и лиц без гра                                                                     | жданства по месту пребывания в КР (Кыргызской                                                                                                    |
|----------------------------------------------------------------------------------------------------|----------------------------------------------------------------------------------------------------|----------------------------------------------------------------------------------------------------|----------------------------------------------------------------------------------------------------|
|                                                                                                    | Регистрация ли                                                                                                    | чного кабинета                                                                                          |                                                                                                    |
|                                                                                                    | Выберите сканированное<br>изображение паспорта –<br>страница содержащая фото<br>и паспортные данные                                               | Фотографируйте себя через<br>веб камеру                                                                 |                                                                                                    |
| Для правильного чтения данных из документа, загрузите и<br>изображение той страницы документа, которая содержит<br>считываются с изображения или считываются неправилы<br>отчество на латинице расположены в аппаратно считывае | зображения идентификационного докуме<br>фото и аппаратно считываемая зона. Если<br>о, введите/исправляйте данные ручную на<br>мой зоне документа. | нта хорошего качества. Загрузите<br>и по каким-то причиной данные не<br>а латинице. Ваше фамилия, имя и |                                                                                                    |
| Фамилия как в паспорте(на латинице)                                                                                                    |                                                                                                    | Требование к фото                                                                                       | ×                                                                                                    |
| Имя как в паспорте(на латинице)                                                                                                    |                                                                                                    |                                                                                                    |                                                                                                    |
| Отчество как в паспорте(на латинице)                                                                                                    |                                                                                                    | Изображение лица должно<br>фотографируемого находят                                                     | быть четким, лицо и плечи<br>ся во фронтальном положении к                                                                                                    |
| Дата рождения как в паспорте                                                                                                    |                                                                                                    | Допускается разворот голов<br>положения в любом направ                                                  | ны до 5 градусов от фронтального<br>пении.                                                                                                    |
| Пол как в паспорте(М или F)                                                                                                    |                                                                                                    | Выражение лица должно бы<br>иметь нейтральное положен                                                   | ить нейтральным, брови должны<br>ние, взгляд должен быть Activate Windows                                                                                                    |
| Тип паспорта<br>Страна паспорта                                                                                                    | Select                                                                                                    | ×                                                                                                    | направлен прямо в объектив фотоаппарата.<br>Съемка осуществляется без головных уборов, за<br>исключением женского платка, не закрывающего ов<br>и плотно облегающего голову. |
| Номер паспорта                                                                                                    |                                                                                                    |                                                                                                    | В случае, если заявитель фотографируется в оптич<br>очках, оправа очков не должна закрывать глаза, а о<br>должны давать бликов.                                              |
| Дата выдачи паспорта                                                                                                    |                                                                                                    |                                                                                                    | Допускается фотографирование в очках с темными<br>лиц с нарушением зрения                                                                                                    |
| Дата действительности паспорта                                                                                                    |                                                                                                    |                                                                                                    |                                                                                                    |
| пин                                                                                                    |                                                                                                    |                                                                                                    |                                                                                                    |
| Номер мобильного телефона<br>кыргызского оператора (996-xxx-xxxxx)                                                                                                    |                                                                                                    |                                                                                                    |                                                                                                    |
| E-mail address                                                                                                    |                                                                                                    |                                                                                                    |                                                                                                    |
| Пароль                                                                                                    |                                                                                                    |                                                                                                    |                                                                                                    |
| Повторить пароль                                                                                                    |                                                                                                    |                                                                                                    |                                                                                                    |
| Перед отправкой данных внимательно                                                                                                    | проверяйте и убедитесь, что                                                                                                    |                                                                                                    |                                                                                                    |

все паспортные данные, а также номер телефона и адрес электронной почты введены правильно. Ввод некорректных, неполных, фальшивых

4. Далее переходите на следующую страницу, где выходит следующее:

| <b>@</b> | RU                                                                                                    |
|----------|----------------------------------------------------------------------------------------------------|
|          | Код активации личного кабинета отправлен                                                                  |
|          | на Ваш адрес электронной почты azat8496@mail.ru<br>на Ваш мобильный телефон(sms сообщение) 996-995-995921 |
|          | Вводите код активации ниже и нажимаете кнопку Подтвердить                                                 |
|          | Код активации                                                                                             |
|          | Осталось время для ввода кода: 9:58                                                                       |

На адрес вашей электронной почты и номер мобильного телефона приходит сообщение с кодом активации, который необходимо ввести в соответствующее окно, после заполнения кода активации необходимо нажать на кнопку «Подтвердить»

После подтверждения выходит следующее сообщение с кнопкой «Ок»

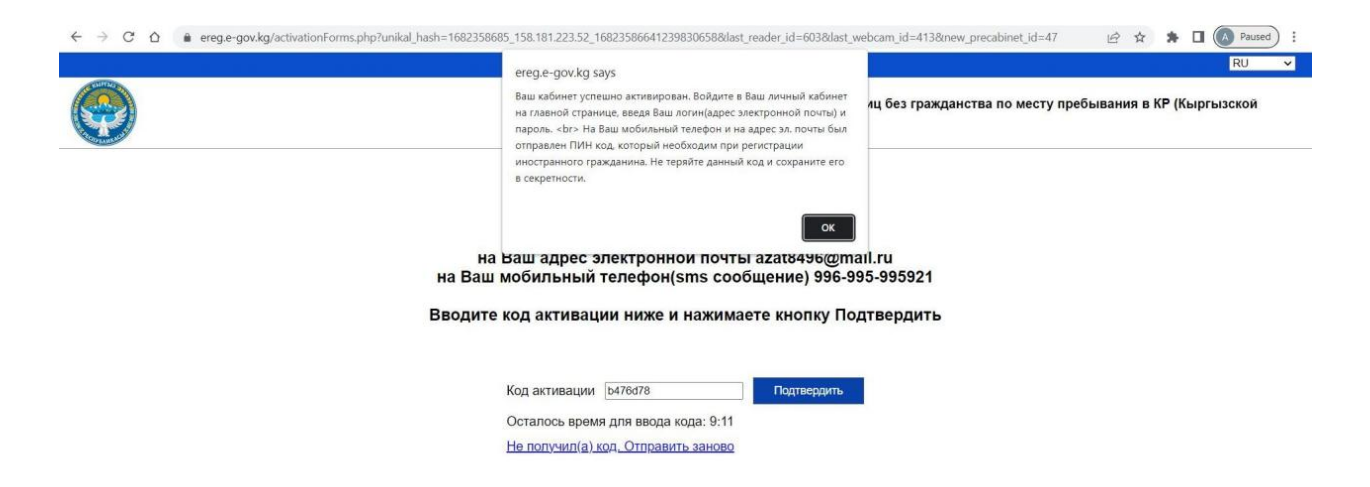

При нажатии на кнопку «**Ок**» система переходит на первую страницу

Затем на адрес электронной почты и номер мобильного телефона поступает СМС-сообщение с ПИН-кодом необходимым для осуществления регистрации иностранный граждан

Напоминаем, что ПИН-код является постоянным кодом для подтверждения ваших действий на сайте, поэтому не теряйте и не забывайте его!

### Как онлайн зарегистрировать иностранного гражданина?

5. На главной странице сайта необходимо в окне «Логин» – указать адрес вашей электронной почты, в окне «Пароль» – необходимо самим придумать и ввести пароль и нажать на кнопку «Войти в личный кабинет»

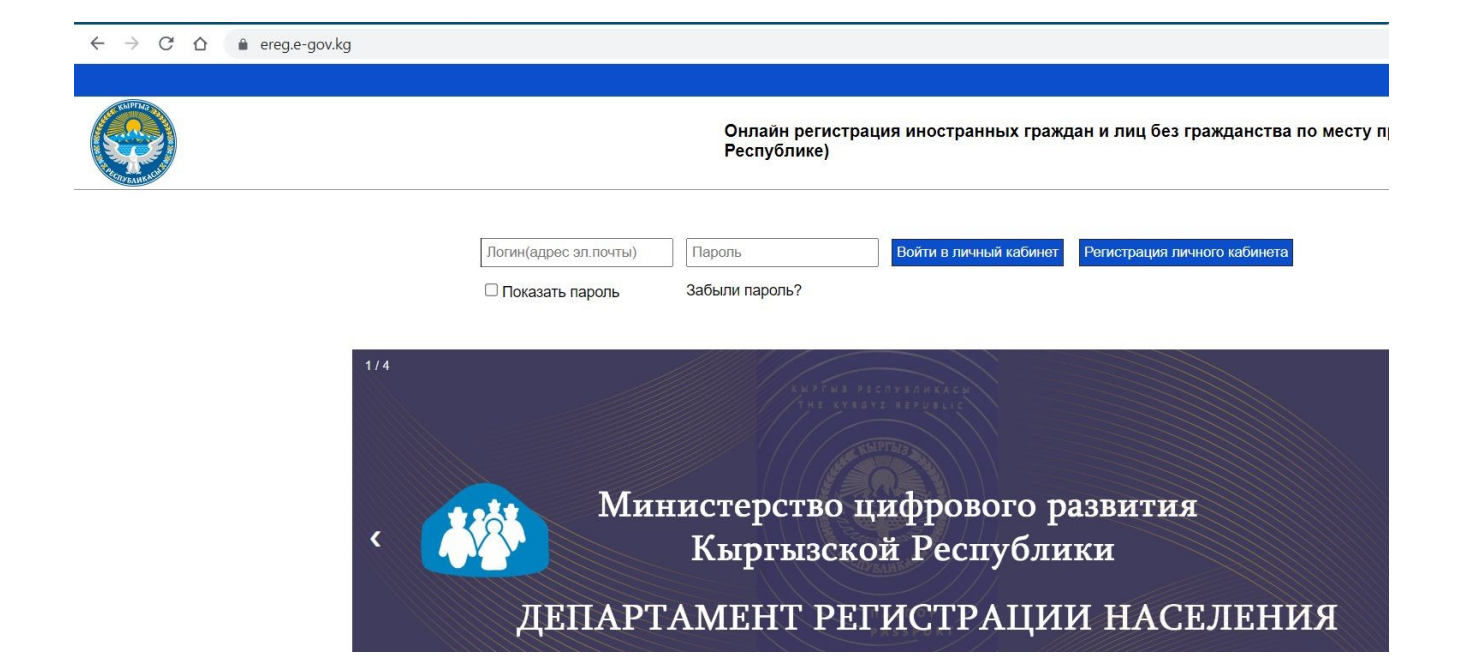

6. В личном кабинете на первой странице (общие данные) показаны персональные данные собственника помещения, где можно:

- восстановить ПИН-код
- изменить номер вашего мобильного телефона
- -поменять Пароль

| ← → C û è ereg.e-gov.kg/form4.php?lng=ru |                                          |                                                                                                    | 🕶 🖄 🏚 🖬 🔕 Paused) |
|------------------------------------------|------------------------------------------|----------------------------------------------------------------------------------------------------|-------------------|
| Общие данные                             | Жилой фонд                               | Регистрация иностранного гражданина                                                                          | Архив регистрации |
|                                          |                                          | Фамилия: жит<br>Имя: жит<br>Номер паспорта: Ре***90<br>Страна паспорта: Коз<br>Дата действительности паспорт | ra: 13-01-2033    |
| Новый номер мобильно<br>Текущий Пароль   | ro телефона КР оператора(996-xxx-xxxxxx) | Измен                                                                                                    | ить телефон       |
| Новый пароль                             |                                          | Измен                                                                                                    | ить пароль        |
|                                          |                                          |                                                                                                    |                   |

7. На второй странице регистрируем **Жилой фонд**, т.е. вводим данные из технического паспорта или договора купли-продажи

- в окне «Код имущества» заполняем идентификационный код недвижимого имущества, указанный в техническом паспорте или договоре купли-продажи

- прикрепляем заранее отсканированную копию технического паспорта или договора куплипродажи кнопкой «Выбрать»

- далее нажимаем на кнопку «Проверить»

После нажатия кнопки «**Проверить**» внизу появится строка с указанием адреса на который будет произведена регистрация

| Общие данные  | Жилой фонд                                     | Регистрация иностра  | анного гражданина | Архив регистрации |
|---------------|------------------------------------------------|----------------------|-------------------|-------------------|
|               | Код имущества<br>Технический паспорт имущества | Не выбрано файлов    | Burőparts Add     |                   |
| Код имущества |                                                | Проверить<br>Адрес Д | ата ввода         |                   |

# Как добавить персональные данные иностранного гражданина при регистрации физическими лицами

Для регистрации иностранного гражданина необходимо заранее отсканировать паспорт иностранного гражданина, где расположена машиносчитываемая зона (MP3)

1. Необходимо зайти на третью страницу сайта (Регистрация иностранного гражданина)

- в окне «Выберете жилой фонд» курсором выбрать жилой фонд (адрес на который регистрируем иностранного гражданина)

- в окне «Выберете сканированное изображение паспорта...)» необходимо прикрепить заранее отсканированный иностранный паспорт с машиносчитываемой зоной

После прикрепления паспорта Система сама заполнит персональные данные иностранного гражданина (после заполнения данных необходимо проверить точность заполненных данных, при этом напоминаем, что графа отчество не заполняется)

- в окне «Сфотографируйте иностранного гражданина» необходимо сфотографировать иностранного гражданина с помощью веб камеры в реальном времени и ознакомиться с требованиями к фотографированию

| Общие данные                                                        | \$                                             | Килой фонд                                                                                                    | Регистрация иностра                                                                                                    | анного гражданина                                                                                 | Архив регистрации                                                                                                    |
|---------------------------------------------------------------------|------------------------------------------------|----------------------------------------------------------------------------------------------------|----------------------------------------------------------------------------------------------------|---------------------------------------------------------------------------------------------------|----------------------------------------------------------------------------------------------------|
|                                                                     | Выберите жилой фонд                            | Select                                                                                                    |                                                                                                    | ~                                                                                                 |                                                                                                    |
| Фамилия как в паспорте(на латинице)                                 |                                                |                                                                                                    |                                                                                                    |                                                                                                   |                                                                                                    |
| Имя как в паспорте(на латинице)                                     |                                                |                                                                                                    | Выберите                                                                                                    | Сфотографируйте                                                                                   |                                                                                                    |
| Отчество как в паспорте(на латинице)                                |                                                |                                                                                                    | сканированное<br>изображение паспорта<br>иностранного лица –                                                                                                    | иностранного<br>гражданина через веб-<br>камеру                                                   |                                                                                                    |
| Дата рождения как в паспорте                                        |                                                |                                                                                                    | страница содержащая<br>фото и паспортные                                                                                                    | катору                                                                                            |                                                                                                    |
| Тол как в паспорте(М или F)                                         |                                                |                                                                                                    | данные                                                                                                    |                                                                                                   |                                                                                                    |
| Гип паспорта                                                        |                                                |                                                                                                    |                                                                                                    |                                                                                                   |                                                                                                    |
| Страна паспорта                                                     | AFG v                                          |                                                                                                    | Требование к фото                                                                                                    |                                                                                                   | ×                                                                                                    |
| Номер паспорта(без пробелов)                                        |                                                |                                                                                                    | Изображение лица должно быть                                                                                                    | четким, лицо и плечи фотографируе                                                                 | эмого                                                                                                    |
| Дата выдачи паспорта                                                |                                                |                                                                                                    | находятся во фронтальном полоз<br>Допускается разворот головы до                                                                                                    | кении к объективу фотоаппарата.<br>5 градусов от фронтального положе                              | ения в любом                                                                                                    |
| Дата действительности паспорта                                      |                                                |                                                                                                    | направлении.<br>Выражение лица должно быть не                                                                                                    | йтральным, брови должны иметь не                                                                  | ейтральное                                                                                                    |
| Номер мобильного телефона<br>кыргызского оператора (996-xxx-xxxxxx) |                                                |                                                                                                    | положение, взгляд должен быть<br>Съемка осуществляется без голо<br>не закрывающего овал лица и пл<br>В спизае если задвиталь фотото                                                 | чаправлен прямо в ооъектив фотоал<br>вных уборов, за исключением женс<br>отно облегающего голову. | ппарата.<br>кого платка,                                                                                                    |
| Адрес эл.почты                                                      |                                                |                                                                                                    | должна закрывать глаза, а очки н                                                                                                    | е должны давать бликов.                                                                           | Mindause Mindause                                                                                                    |
| Номер паспорта(без пробелов)                                        |                                                |                                                                                                    | Изображение лица должно быть                                                                                                    | четким, лицо и плечи фотографируе                                                                 | OLOWS                                                                                                    |
| Дата выдачи паспорта                                                |                                                |                                                                                                    | находятся во фронтальном поло<br>Допускается разворот головы до<br>направлении                                                                                                    | кении к объективу фотоаппарата.<br>5 градусов от фронтального положе                              | эния в любом                                                                                                    |
| Дата действительности паспорта                                      |                                                |                                                                                                    | Выражение лица должно быть не положение, взгляд должен быть н                                                                                                    | йтральным, брови должны иметь не<br>направлен прямо в объектив фотоаг                             | ейтральное<br>ппарата.                                                                                                    |
| Номер мобильного телефона<br>кыргызского оператора (996-ххх-хххххх) |                                                |                                                                                                    | Съемка осуществляется без голо<br>не закрывающего овал лица и пл                                                                                                    | вных уборов, за исключением женс<br>отно облегающего голову.                                      | кого платка,                                                                                                    |
| Адрес эл.почты                                                      |                                                |                                                                                                    | В случае, если заявитель фотогр<br>должна закрывать глаза, а очки н                                                                                                    | афируется в оптических очках, опра<br>е должны давать бликов.                                     | ва очков не                                                                                                    |
| Дата регистрации с                                                  |                                                |                                                                                                    | зрения                                                                                                    | в очках с темными линзами лиц с на                                                                | арушением                                                                                                    |
| Дата регистрации по                                                 |                                                |                                                                                                    |                                                                                                    |                                                                                                   |                                                                                                    |
| Сумма оплаты(в сомах КР)                                            | 103.00                                         |                                                                                                    |                                                                                                    |                                                                                                   | and the second second se |
| Цель регистрации                                                    |                                                |                                                                                                    |                                                                                                    |                                                                                                   | Οκ                                                                                                    |
|                                                                     | Перед<br>все пасп<br>почты ве<br>«Или<br>заявл | отправкой данных в<br>ортные данные, а та<br>ведены правильно. Е<br>не принадлежащих<br>пения и может преля<br>электр | нимательно проверяйте и убе<br>закже номер телефона и адрес<br>звод некоректных, неполных,<br>к Вам данных приведет к отказ<br>тоствовать использованию Вам<br>онных услуг портала. | цитесь, что<br>алектронной<br>фальшивых<br>у Вашего<br>и других                                   |                                                                                                    |
|                                                                     |                                                |                                                                                                    | Проверка данных                                                                                                    |                                                                                                   | Activate Windows                                                                                                    |

- заполните персональные данные в оставшихся графах - нажмите на кнопку «Проверка данных»

2. После успешного заполнения всех данных, появиться сообщение «Введите ПИН код» - необходимо ввести ПИН-код (ранее полученный на адрес вашей электронной почты и на номер мобильного телефона) и затем нажать на кнопку «**Confirm**»

| 996-995-9  | Введите ПИН код   |         |
|------------|-------------------|---------|
| troyan.and | Введите ПИН код 🔸 |         |
| 25-04-202  |                   | Confirm |
| 24-08-202  |                   |         |

3. Затем переходите на страницу Онлайн оплаты за регистрацию и введите данные вашей банковской карты: номер карты, срок действия, ФИО и электронный адрес и нажмите на кнопку «Оплатить»

| J. Studio                              |                                        | KyrgyzKommerts             |  |
|----------------------------------------|----------------------------------------|----------------------------|--|
| Номер заказа<br>До окончания сессии    | №9754336625_<br>осталось 19 мин. 51 се | _1682365175<br><sup></sup> |  |
| Номер карты                            |                                        |                            |  |
| Срок действия карты                    | <b>5</b> 4                             | CVV2 / CVC2                |  |
| Владелец карты:                        | Тод                                    |                            |  |
| <ul> <li>Электронный адрес:</li> </ul> |                                        |                            |  |
|                                        |                                        |                            |  |
|                                        | Оплатить 103.00 KGS                    |                            |  |
| 🔒 Платеж безопасен                     | Venimen                                | lasterCard (MBR accord     |  |

После произведения оплаты можно войти на четвертую страницу

4. В личном кабинете на четвертой странице (архив регистрации) появится строка с данными и статусом регистрации.

После подтверждения оператором ДРН в течение 1 рабочего дня статус регистрации изменится на «Регистрация действительна»

Для распечатки регистрационного талона необходимо выбрать соответствующую фамилию и нажать на кнопку «**Распечатать талон**» (открываться окно и регистрационный талон можно будет распечатать).

| Общие данные                                                                                                    |                                                                                                    | Жилой фо                                                                                                    | онд                                                                                                    | F                                                                                                    | егистрация иностранного граждан                                                                                                    | ина                                        |                                                                                                    | Архив регистрации                               |                 |
|----------------------------------------------------------------------------------------------------|----------------------------------------------------------------------------------------------------|----------------------------------------------------------------------------------------------------|----------------------------------------------------------------------------------------------------|----------------------------------------------------------------------------------------------------|----------------------------------------------------------------------------------------------------|--------------------------------------------|----------------------------------------------------------------------------------------------------|-------------------------------------------------|-----------------|
|                                                                                                    |                                                                                                    |                                                                                                    | Pa                                                                                                    | аспечатать талон                                                                                                    |                                                                                                    |                                            |                                                                                                    |                                                 |                 |
| р Дата Код<br>заявки регистрации                                                                                                    | ФИО                                                                                                    | Дата<br>рождения                                                                                               | Страна<br>паспорта па                                                                                                    | Номер<br>аспорта                                                                                                    | Жилой фонд                                                                                                    | Период<br>регистрации                      | Статус<br>оплаты                                                                                                    | Статус<br>регистрации                           | Отмени<br>заявк |
| 354 2023-03-23<br>11:59:22                                                                                                    |                                                                                                    | 1070-00-10-                                                                                                    | Russian<br>Federation                                                                                                    |                                                                                                    |                                                                                                    | 2023-03-23<br>2023-05-28                   | Оплачено                                                                                                    | Заявка подана                                   | ×               |
|                                                                                                    |                                                                                                    | 1                                                                                                    | КЫРГЫЗ РЕСІ<br>МИНИСТЕ<br>MINISTI                                                                                                    | ПУБЛИКАСЫ<br>РСТВО ЦИФР<br>RY OF DIGITA                                                                                                    | НЫН САНАРИПТИК ӨНҮ<br>ОВОГО РАЗВИТИЯ КЫРГІ<br>L DEVELOPMENT OF THE                                                                                                    | КТҮРҮҮ МИНИ<br>J3CKOЙ PECII<br>KYRGYZ REPU | СТИРЛИІ<br>УБЛИКИ<br>BLIC                                                                                           | и                                               |                 |
|                                                                                                    |                                                                                                    | каттос                                                                                                    | О ТАЛОНУ / РЕ                                                                                                    | егистрацио                                                                                                    | ННЫЙ ТАЛОН / REGISTR                                                                                                    | ATIONCARD                                  |                                                                                                    |                                                 |                 |
| чет өлкөлүк                                                                                                    | жарандыжанажарандыгы<br>Сүрөт/Фото/Photo                                                                                                    | КАТТОС<br>іжокадамд                                                                                            | О ТАЛОНУ / РЕ<br>имкелгенжерин,<br>регзол<br>Каттоон                                                                                                  | ЕГИСТРАЦИО<br>вде / иностраин<br>ns without citize<br>нун номуру / Ho<br>registration: №                                                                                 | нный талон / REGISTR,<br>ого гражданина и лица без г<br>nship at the place of stay<br>мер регистрации/ Number<br>59930207077349                                                                                  | ATIONCARD<br>ражданства по м               | есту пребь<br>Q                                                                                                    | R KOR<br>R KOR<br>L                             | citizen and     |
| чет олколук                                                                                                    | жарандыжанажарандыгы<br>Сүрөт/Фото/Photo                                                                                                    | КАТТОС<br>Екокадамд                                                                                            | О ТАЛОНУ / РЕ<br>ыкелгенжерин<br>регзог<br>Каттоон                                                                                                    | EГИСТРАЦИО<br>иде / инострани<br>ns without citize<br>нун вомуру / Hc<br>registration: №                                                                                 | нный талон / REGISTR,<br>or огражданина и лица без г<br>nship at the place of stay<br>мер регистрации/ Number<br>59930207077349                                                                                  | ATIONCARD<br>ражданства по м               | есту пребь<br>Q<br>П<br>С<br>С<br>С<br>С<br>С<br>С                                                                  | апания / foreign o<br>R кол<br>Г<br>Г<br>Г<br>Г | citizen and     |
| чет өлкөлүк<br>Фамилиясы, ат                                                                                                    | жарандыжанажарандыгы<br>Сүрөт/Фото/Photo                                                                                                    | КАТТОС<br>БЖокадамд<br>Мя, отчеств                                                                             | D TAJOHY / PE                                                                                                    | EГИСТРАЦИО<br>вде / пностранн<br>ns without citize<br>whyн номуру / Hc<br>registration: №                                                                                | HHIJIÏI TAJIOH / REGISTR.<br>or praezanima n Juna Ges r<br>nship at the place of stay<br>ssep perincipalitik Number<br>59930207077349                                                                            | ATIONCARD<br>parkaanctba no m              | есту пребь<br>Q<br>П<br>Г<br>Г<br>Г<br>Г                                                                            | авання / foreign d<br>R код                     | citizen and     |
| чет өлкөлүк<br>Фамилиясы, ат<br>Туулган күнүД                                                                                                    | жарандыжанажарандыгы<br>Сүрөт/Фото/Photo<br>Сурет/Фото/Photo<br>Сурет/Фото/Photo<br>Сурет/Фото/Photo<br>Сурет/Фото/Photo<br>Сурет/Фото/Photo<br>Сурет/Фото/Photo<br>Сурет/Фото/Photo                                                                                                    | КАТТОС<br>БЖОКАДАМД<br>МЯ, ОТЧЕСТВ                                                                             | D TAJOHY / PE                                                                                                    | EГИСТРАЦИО<br>иле / инострани<br>ns without citize<br>нун вомуру / На<br>registration: №                                                                                 | HHЫЙ TA.IOH / REGISTR,<br>oro гражданныя и лица без г<br>nship at the place of stay<br>Mep permerpannur / Number<br>59930207077349                                                                               | ATIONCARD<br>parganetra no m               | есту пребь<br>Q<br>D<br>:                                                                                           | апания / foreign d<br>R кол<br>Т<br>Т<br>Т      | citizen and     |
| чет өлкөлүк<br>Фамилиясы, атт<br>Туулган күнү Д<br>Жарандыгы Тра                                                                                                    | жарандыжанажарандыгы<br>Сүрөт/Фото/Photo<br>Сосонородия<br>а, атасынынаты/Фамилия, по<br>ата рождения Доа со f birth:<br>жилисто /Citizenship:                                                                                                    | КАТТОС<br>Екокадамд<br>мя, отчеств                                                                             | D TAJOHY / PE<br>Isike.nr eitzepini,<br>persor<br>Kartooi                                                                                             | EFUCTPALLHO<br>s.te / лиострани<br>ns without citize<br>htyp Hossypy / Hc<br>registration: No<br>ne Middle name                                                          | HHЫЙ TA.10H / REGISTR,<br>or or pascantina in Juta 6e s r<br>inship at the place of stay<br>swep perricipanimi/ Number<br>59930207077349                                                                         | ATIONCARD<br>partanetra no m               | есту пребь<br>Q<br>Г<br>Г<br>2<br>2<br>2<br>2<br>2<br>2<br>2<br>2<br>2<br>2<br>2<br>2<br>2<br>2<br>2<br>2<br>2      | апання / foreign o<br>R кол<br>Г.               | citizen and     |
| чет олколук<br>Фамилиясы, ата<br>Туулган күнү/Д<br>Жарандэгы Тро<br>Писандан доку                                                                                                    | жарандыжанажарандыгы<br>Сүрөт/Фото/Photo<br>Сурет/Фото/Photo<br>Сурет/Сито/Photo<br>Сурет/Сито/Photo<br>Сурет/Сито/Photo<br>Сито/Сито/Photo<br>Сито/Сито/Photo<br>Сито/Сито/Photo<br>Сито/Сито/Сито/Сито/Сито/Сито/Сито/Сито/                                                                                                    | КАТТОС<br>Екокадама<br>мя, отчеств<br>якощий лич<br>Сило Socia                                                 | D TAJOHY / PE<br>Lake-Treit-Keptin<br>person<br>Kartoos<br>300/Surname Name                                                                           | EFUCTPALLIO<br>LTC / INFOCTPATH<br>ns without citize<br>HyfH HOMYPY / HG<br>registration: M<br>ne Middle name<br>atity document /                                        | HHIM TAJOH / REGISTR.<br>oro гражданина и лица без г<br>uship at the place of stay<br>seep permerpaumi/ Number<br>59930207077349<br>02.01.1981<br>Uzbekistan                                                     | ATIONCARD<br>pakaaneetha no m              | есту пребь<br>Q<br>                                                                                                 | апання / foreign o<br>R кол<br>Г<br>Т           | citizen and     |
| чет өлкөлүк<br>Фамилика, ат<br>Туулган күнү/Д<br>Жарандыгы/Гра<br>Писалдан доку<br>(Туру, сериясы,<br>Токланган оку                                                                                             | жарандыжанажарандыгы<br>Сүрөт/Фото/Рьото<br>Сурет/Фото/Рьото<br>Сурет/Фото/Рьото<br>Сурет/Фото/Рьото<br>Сурет/Сурет/Сурет<br>ала рождения Доте оf birth:<br>жалактыя/Фамилия, по<br>ала рождения Доте of birth:<br>жалактыя /Спітгенshiр:<br>менил/Документ, хдооговер-<br>номери //Вид. серпя, номер                                                                                                    | КАТТОО<br>БКОКАЛАМА<br>МЯ, ОТЧЕСТВ<br>ЭЯЮЩИЙ ЛИЧ<br>Луре Serie                                                 | D TAJOHY / PF<br>Lukeлгенжерин<br>persor<br>Каттоон<br>so/Surname Name<br>чность /The iden<br>s Number):                                              | EFHCTPAILHO<br>Lae / инострани<br>ns without citize<br>HyH HOMYPY / HC<br>registration: Ne<br>ne Middle name<br>atity document /                                         | HHbiữ TA.IOH / REGISTR,<br>oro rpax.taninia n .nua 6e r<br>nship at the place of stay<br>Meep pernicrpamini / Number<br>59930207077349                                                                           | ATIONCARD<br>ражданства по м               | есту пребь<br>Q<br>                                                                                                 | апания / foreign d<br>R кол                     | citizen and     |
| чет өлкөлүк<br>Фамилиясы, атт<br>Туулган күнү Д<br>Жарандыгы Тря<br>Писандын доку<br>(Гүрү, сериясы,<br>Документтин ж                                                                                           | жарандыжанажарандыгы<br>Сүрөт/Фото/Photo<br>Сурет/Фото/Photo<br>Сурет/Фото/Photo<br>Сурет/Фото/Photo<br>Сурет/Фото/Photo<br>Аласкананта/Фамилия, по<br>акаку маенанала/Фамилия, по<br>ага рождения/Date of birth:<br>жданство /Citizenship:<br>менти /Документ, удостовер:<br>померти/Пац. сертя, помер<br>араккуу моенену/Срок дейст                                                                                                    | КАТТОО<br>БКОКАДАМД<br>МЯ, ОТЧЕСТВ<br>УБЮЩИЙ ЛИЧ<br>/Туре Serie:<br>ТВИЯ ДОКУМ                                 | D TA.JOHY / PE<br>D TA.JOHY / PE<br>D TA.JOHY / Person<br>person<br>karrook<br>so/Surname Name<br>vector /The iden<br>s Number):<br>lettra/Document v | EFIECTPAILHO<br>LEE / INFOCTPAIN<br>ns without citize<br>HIYH ROMYPY / HG<br>registration: N<br>ne Middle name<br>atity document /<br>validity period):                  | HHISIÑ TAJIOH / REGISTR.<br>oro rpaszannura n Juna Ges r<br>nship at the place of stay<br>seep pertrictpamm <sup>1</sup> Number<br>59930207077349                                                                | ATIONCARD<br>DRÆXARCTBA ПО M               | есту пребь<br>Q<br>P<br>:                                                                                           | апання / foreign d<br>R кол<br>Т<br>Т           | citizen and     |
| Фамилиясы, ат<br>Туулган күнүД<br>Жарандыгы Тря<br>Писандын аууу<br>(Түрү, сериясы,<br>Документти ж<br>Кирендагасы /<br>Курендагасы /                                                                           | жаранлыжанажаранлыгы<br>Сүрөт/Фото/Photo<br>Сурөт/Фото/Photo<br>областия<br>а. атасынынаты/Фамилия, на<br>ата рояжения/Date of birth:<br>жаанство/Citizenship:<br>манагтьо/Citizenship:<br>номери Ланд, серия, номер<br>арактуу мөөнену/Срока лейс<br>Датавыенда / Date of entry<br>ата аракану Лана областия                                                                                                    | КАТТОС<br>БКОКАДАМД<br>МЯ, ОТЧЕСТВ<br>ЭКЮЩИЙ ЛИЧ<br>Луре Serie<br>ТВИЯ ДОКУМ<br>И / Довет-                     | D TAJOHY / PF<br>LakeArentexeptin<br>person<br>Karroos<br>so/Surname Name<br>so Sumber):<br>lettra/Document to                                        | EFICTPAILHO<br>tate / nuocrpann<br>as without citize<br>wyn Homypy / Hc<br>registration: M<br>me Middle name<br>atity document /<br>validity period):                    | HHLIЙ TA.TOH / REGISTR.<br>oro тражланны и лица без г<br>nship at the place of stay<br>seep perncrpamm/ Number<br>59930207077349<br>02.01.1981<br>Uzbekistan<br>02.01.1981<br>02.020<br>16.05.2029<br>06.03.2023 | ATIONCARD<br>ражданства по м               | есту пребь<br>Q<br>П<br>С<br>С<br>С<br>С                                                                            | апання / foreign o<br>R код<br>Т                | citizen and     |
| чет олколук<br>Фанилиясы, ата<br>Туулган күпү/Д<br>Жарандыны Гра<br>Шкандын доу,<br>(Түрү, сериясы,<br>Документтин ж<br>Киргендатасы /<br>Келген жарици<br>по досу/ Кериясы,                                    | жарандыжанажарандыгы<br>Сүрөт/Фото/Photo<br>Сурет/Фото/Photo<br>Сурет/Фото/Photo<br>Сурет/Фото/Photo<br>Сурет/Фото/Photo<br>а, атасынынаты/Фамплия, пр<br>ад рождения/Date of birth:<br>ижданство /Citizenship:<br>менит /Документ, хдостовер<br>номери /Вид, серия, номер<br>даракуу моемерт/Срок дейст<br>Дагавьезда / Date of entry<br>гитт омонку дарекке катталд<br>зеred at the lade of stav                                                                                                    | КАТТОС<br>гжокадамд<br>мя, отчеств<br>яющий лич<br>Луре Serie:<br>твия докум<br>цы /Зарегис                    | DTA.TOHY / PE<br>Liske.Treiksepun<br>person<br>karroon<br>so/Surname Name<br>vuoers./The iden<br>s Number):<br>tetra/Document v<br>Tphpoban по мес    | EFHCTPAILHO<br>Lae / инострани<br>as without citize<br>нун номуру / Hc<br>registration: №<br>he Middle name<br>atity document /<br>validity period):<br>сту пребывания   | HHЫЙ TA.IOH / REGISTR,<br>oro rpactantina n .nun 6e r<br>nship at the place of stay<br>seep perticipantini / Number<br>59930207077349                                                                            | ATIONCARD<br>ражданства по м               | есту пребь<br>Q<br>П<br>: _ 2                                                                                       | апания / foreign o<br>R кол                     | citizen and     |
| чет олколук<br>Фамилиясы, атр<br>Туулган кулу Д<br>Жарандлагы Гр<br>Писандын доку<br>(Туру, сериясы,<br>Документтик ж.<br>Киргендагасы /<br>Келген жеринсе,<br>по адресу / Regi<br>Катагана и сум               | жарандыжанажарандыгы<br>Сүрөт/Фото/Photo<br>Сурет/Фото/Photo<br>Сурет/Фото/Photo<br>Сурет/Фото/Photo<br>Сурет/Фото/Photo<br>Сурет/Фото/Photo<br>Сурет/Фото/Photo<br>Аласкынынаты/Фамилия, по<br>ароахдения, серия, новер<br>нароахдения, серия, новер<br>новоери/Пада серия совер<br>дагакњеда / Date of entry<br>тirt монику дарекке каттаад<br>stered at the place of stay of<br>/Jara венгистоянии "Date of                                                                                                    | КАТТОС<br>Бекокадама<br>мя, отчеств<br>яющий лич<br>Луре Serie:<br>твия докум<br>цы /Зарегис<br>registration   | О ТАЛОНУ / РЕ<br>какелтенжерии,<br>person<br>Каттоон<br>во/Surname Namu<br>чиость /The iden<br>is Number):<br>нента/Document v<br>трирован по мес     | EFICTPALIMO<br>tate / инострани<br>ns without citize<br>нун номуру / Ho<br>registration: N<br>he Middle name<br>atity document /<br>validity period):<br>сту пребывания  | HHINII TA.IOH / REGISTR.<br>or rpactaunua n Juna Geo r<br>nship at the place of stay<br>seep perircipaunu/ Number<br>59930207077349                                                                              | ATIONCARD<br>ражданства по м               | есту пребь<br>Q<br>                                                                                                 | anauna / foreign o                              | citizen and     |
| Фамилинсы, ат<br>Туултан күнүД<br>Жараплан Гор<br>Писалын дор<br>(Түрү, сөрлэсы,<br>Документтин ж<br>Киргенлатасы /<br>Келтен жерипле<br>по адресу / Reji<br>Катталган күнү<br>Чейни, ЛЮ гЮ                     | жараялыжанажараялыгы<br>Сүрөт/Фото/Photo<br>Сурет/Фото/Photo<br>Сурет/Фото/Photo<br>Сурет/Фото/Photo<br>Сурет/Фото/Photo<br>Сурет/Сурет/Сурет/Сурет/<br>исто/Ситгенију<br>исто/Ситгенију<br>исто/Ситг | КАТТОС<br>БКОКАДАМД<br>МЯ, ОТЧЕСТВ<br>УПОШИЙ ЛИЧ<br>/Туре Serie<br>ТВИЯ ДОКУМ<br>IM /Зарегис<br>registration   | D TAJOHY / PE<br>LakeArenexepun<br>person<br>Karroos<br>so/Surname Name<br>чность /The iden<br>s Number):<br>lentra/Document v<br>rpippoBau no Mec    | EFICTPAILHO<br>нде / ниострани<br>ns without citize<br>мун номуру / Hc<br>registration: №<br>he Middle name<br>ntity document /<br>validity period):<br>cry пребывания   | HHHIЙ TA.TOH / REGISTR,<br>oro rpactannua n anna 6e r<br>nship at the place of stay<br>Meep pernerpannu/ Number<br>59930207077349<br>02.01.1981<br>Uzbekistan<br>02.01.1981<br>16.05.2029<br>06.03.2023          | ATIONCARD<br>ражданства по м               | есту пребь<br>Q<br>П<br>Г<br>-<br>-<br>-<br>-<br>-<br>-<br>-<br>-<br>-<br>-<br>-<br>-<br>-<br>-<br>-<br>-<br>-<br>- | апання / foreign o<br>R кол                     | citizen and     |
| чет өлкөлүн<br>Фамилиясы, ага<br>Туулган күнү.Д<br>Жараниягы Гра<br>Писанцын доку<br>(Гүрү, сериясы,<br>Документтин ж<br>Киргендагасы /<br>Келген жеринце<br>Каталган күнү<br>Чейни./По./То./<br>Кобла алтоог у | жарандыжанажарандыгы<br>Сүрөт/Фото/Photo<br>Сурет/Фото/Photo<br>Сурет/Фото/Photo<br>Сурет/Фото/Photo<br>Сурет/Фото/Photo<br>Сурет/Фото/Photo<br>Сурет/Фото/Photo<br>Аласынанаты/Фамплия, пр<br>ата рождения Довеб Vitifi<br>жалакты Довеб Vitifi<br>Алагаветда / Date of enty<br>итт омонку дарекке катала,<br>Дата регистрации /Date of fra<br>ота Пличинакопак сотоото                                                                                                    | КАТТОС<br>БКОКАДАМА<br>МЯ, ОТЧЕСТВ<br>ЭВЮШИЙ ЛИЧ<br>/Туре Serie:<br>ТВИЯ ДОКУМ<br>IM /Зарегис:<br>registration | ОТАЛОНУ / РЕ<br>Lыкелтенжерин<br>persor<br>Каттоон<br>so/Surname Name<br>чность /The iden<br>s Number):<br>нента/Document v<br>трирован по мес        | EFIICTPAILHO<br>tate / инострани<br>ns without citize<br>нун номуру / Hc<br>registration: N<br>ne Middle name<br>atity document /<br>validity period):<br>сту пребывания | HHIJIÏI TAJIOH / REGISTR.<br>or tpaszianima n juna 66 r<br>nship at the place of stay<br>seep pertrictpammi / Number<br>59930207077349                                                                           | ATIONCARD<br>DR&RARCTBA RIG M              | сесту пребь<br>Q<br>                                                                                                | апання / foreign o<br>R кол<br>7.               | citizen and     |

# II. <u>Регистрация личного кабинета юридическими лицами</u>

## Какие документы нужны юридическим лицам для регистрации личного кабинета?

Для регистрации личного кабинета юридические лица должны предоставить следующие документы:

1. Письмо на имя руководителя ДРН при МЦР КР с обязательным указанием следующих сведений: ФИО, ПИН и адрес места жительства в КР руководителя юридического лица, юридический и фактический адрес нахождения юридического лица, основная деятельность юридического лица, контактные номера мобильного или рабочего телефона для работы с сайтом, адрес электронной почты юридического лица или доверенного лица для работы с сайтом, должность и ФИО доверенного лица, адрес места жительства представителя-доверенного лица.

Свидетельство о регистрации юридического лица выданное Министерством юстиции КР 2. (в формате JPEG снятого с оригинала);

3. Доверенность на представителя (в формате JPEG снятого от оригинала);

4. Паспорт доверенного лица (в формате JPEG снятого с оригинала);

Документы на жилое или иное помещение, позволяющие временно проживать 5. иностранным гражданам по указанному адресу, отвечающие техническим, санитарным и другим требованиям для проживания.

6. Технический паспорт жилого или иного помещения (в формате JPEG снятого с оригинала);

После регистрации личного кабинета операторами ДРН на адрес электронной почты и на номер мобильного телефона юридического лица направляется Пароль и ПИН-код для входа в личный кабинет.

Примечание: Логином является адрес электронной почты, который направлен в ДРН при МЦР КР для регистрации личного кабинета, а полученный ПИН-код является постоянным кодом для подтверждения ваших действий при регистрации иностранных граждан в личном кабинете

Для Онлайн регистрации необходимо зайти на сайт по ссылке https://ereg.e-1. gov.kg/

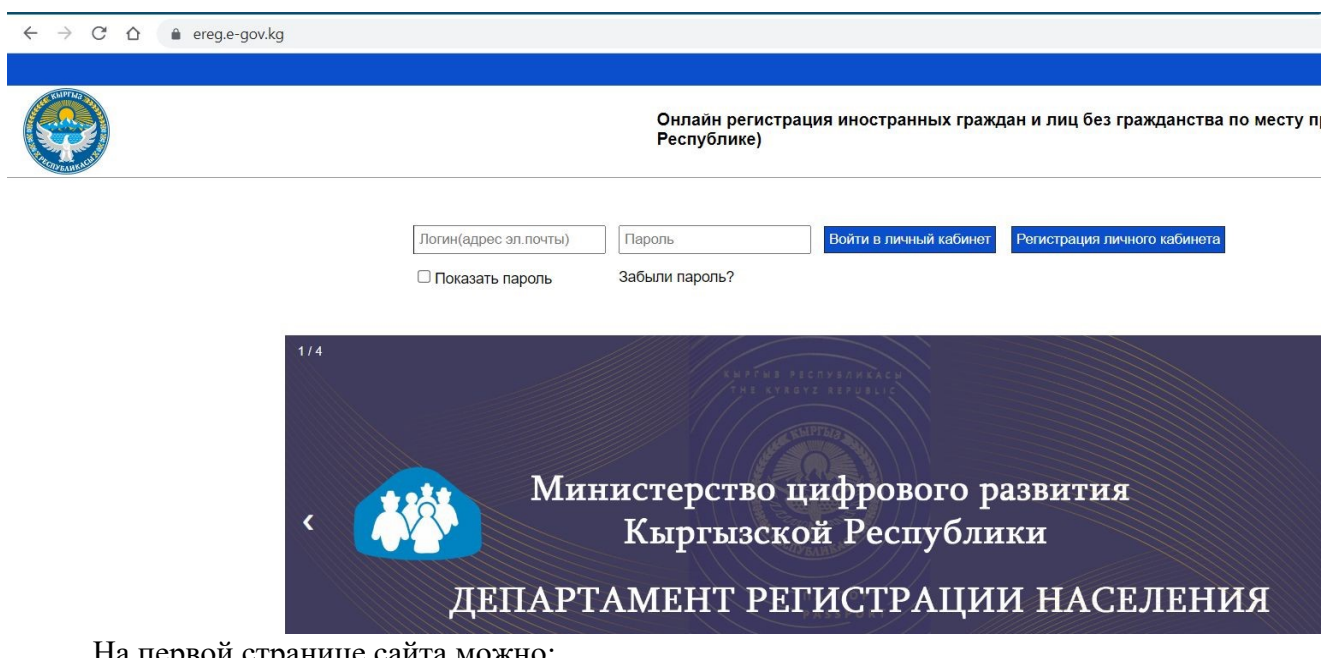

На первой странице сайта можно:

- Зайти в свой личный кабинет, если Вы уже зарегистрировали свой личный кабинет
- Зарегистрировать новый личный кабинет
- Восстановить пароль от личного кабинета

- Проверить статус регистрации иностранного гражданина

- Выбрать язык страницы
- Контактные данные

На главной странице необходимо набрать Логин - адрес вашей электронной почты и **Пароль** и нажать на кнопку **«Войти в личный кабинет»** —

|              |                                               |                          |                                                                                                    | Выход из системы                                                              | RU     | ~ |
|--------------|-----------------------------------------------|--------------------------|----------------------------------------------------------------------------------------------------|-------------------------------------------------------------------------------|--------|---|
| <b>O</b>     | Онлай                                         | н регистрация иностраннь | х граждан и лиц без гражданства по месту                                                                                                    | пребывания в КР (Кыргызской Республике)                                       |        |   |
|              | ΠΕ                                            | РСОНАЛЬНЫЙ КА            | БИНЕТ                                                                                                    |                                                                               |        |   |
|              |                                               |                          |                                                                                                    |                                                                               |        |   |
| Общие данные | Жилой фонд                                    |                          | Регистрация иностранного гражданина                                                                                                    | Архив регистрации                                                             |        |   |
|              |                                               |                          | Фамилия: Солонания<br>Имя: Солонания<br>Дата рождения: Солонания<br>Номер паспорта: АN****03<br>Страна паспорта: К82<br>Дата действительности паспор | <b>Ta:</b> 23-04-2024                                                         |        |   |
|              | Новый номер мобильного телефона КР оператора( | 996-xxx-xxxxxxxx)        | Изменить но                                                                                                    | мер телефона                                                                  |        |   |
|              | Текущий Пароль                                |                          |                                                                                                    |                                                                               |        |   |
|              | Новый пароль                                  |                          | Изменить па                                                                                                    | активация Windows<br>нобы активировать Windows, перей,<br>раздел "Параметры". | дите в |   |

В личном кабинете на первой странице (общие данные) показаны личные данные собственника, здесь есть следующие возможности:

- восстановить ПИН, изменить номер мобильного телефона, поменять пароль

2. Вошли в личный кабинет? Теперь переходите на 2 страницу «Жилой фонд» и выберите адрес ранее добавленного операторами Департамента регистрации населения

- далее нажимайте на кнопку «Проверить»

После нажатия кнопки «**Проверить**» внизу появится строка с указанием адреса на который будет произведена регистрация

| Общие данные  | Жилой фонд                    | Регистрация инс   | остранного гражданина | Архив регистрации |
|---------------|-------------------------------|-------------------|-----------------------|-------------------|
|               |                               |                   |                       |                   |
|               | Код имущества                 |                   |                       |                   |
|               | Технический паспорт имущества | Не выбрано файлов | выбрать Add           |                   |
|               |                               | Проверить         |                       |                   |
| Код имущества |                               | Адрес             | Дата ввода            |                   |

3.На третей странице производиться регистрация иностранного гражданина

Для регистрации иностранного гражданина необходимо, заранее отсканировать паспорт иностранного гражданина, где расположена машиносчитываемая зона - MP3

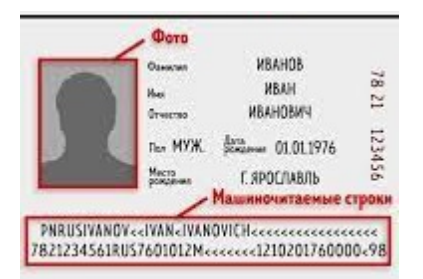

Как оформить заявку на регистрацию иностранного гражданина

- в окне «Выберете жилой фонд» необходимо выбрать адрес (жилой фонд) на который регистрируете иностранного гражданина

- в окне «Выберете сканированное изображение паспорта...» прикрепите заранее отсканированный документ с машиносчитываемой зоной МРЗ, после чего поля личных данных заполнятся программой автоматически (после заполнения данных необходимо проверить точность заполненных данных)

Напоминаем, графа отчество не заполняется

- в окне «Сфотографируйте иностранного гражданина» необходимо сфотографировать иностранного гражданина с помощью веб-камеры компьютера

Напоминаем, прежде чем фотографировать иностранного гражданина необходимо ознакомиться с требованиями к фото

- заполняем данные в оставшихся графах

- нажмите на кнопку «Проверка данных»

| Общие данные                                                                                                    | ж                                               | Килой фонд                                                                                                    | Регистрация инос                                                                                                    | транного гражданина                                                                                                    | Архив регистрации                                                               |  |  |
|----------------------------------------------------------------------------------------------------|-------------------------------------------------|----------------------------------------------------------------------------------------------------|----------------------------------------------------------------------------------------------------|----------------------------------------------------------------------------------------------------|---------------------------------------------------------------------------------|--|--|
|                                                                                                    | Выберите жилой фонд                             | Select                                                                                                    |                                                                                                    | ~                                                                                                    |                                                                                 |  |  |
| Фамилия как в паспорте(на латинице)<br>Имя как в паспорте(на латинице)<br>Отчество как в паспорте(на латинице)<br>Дата рождения как в паспорте<br>Пол как в паспорте(М или F)                                                                             |                                                 |                                                                                                    | Выберите<br>сканированное<br>изображение паслорта<br>иностранного лица –<br>страница содержащая<br>фото и паслортные<br>данные                                                                                                    | Сфотографируйте<br>иностранного<br>гражданина через веб-<br>камеру                                                                                                    |                                                                                 |  |  |
| Тип паспорта                                                                                                    |                                                 |                                                                                                    | Требование к фото                                                                                                    |                                                                                                    | ×                                                                               |  |  |
| Страна паспорта<br>Номер паспорта(без пробелов)<br>Дата выдачи паспорта<br>Дата действительности паспорта<br>Номер мобильного телефона<br>кыргызского оператора (996-хох-хохох)<br>Адрес эл.почты                                                         | AFG ~                                           |                                                                                                    | Рессияние к цого<br>Изображение лица должо бы<br>находятся во фронтальном по<br>Долускается разверот головы,<br>направлении.<br>Веражение лица должо быт<br>Съемка осуществлета без<br>Съемка осуществлета без<br>в Сагуча, е сизанятеть, фот<br>должна закрыванцето свал лица и<br>Сличана си объекто заквитеть, фот<br>должна закрывать глаза, а очк                                                                                                    | ть четики, лицо и плечи фотографиру<br>пожении к объектиеу фотоаппарата.<br>до Градусов от фонтального полож<br>нейтральным, брови должны иметь п-<br>ть напрален прямо в объектив фотоа<br>польки убород, за исолкочением жен<br>плотно облегающего голову.<br>горафируется в отических очака, опр<br>и не должны давать бликов. | емого<br>ения в любом<br>ейтральное<br>ппарата,<br>кого платка,<br>ава очков не |  |  |
| Номер паспорта(без пробелов)<br>Дата выдачи паспорта<br>Дата действительности паспорта<br>Номер мобильного телефона<br>кыргызаского оператора (996-ххх-ххххох)<br>Адрес эл.почты<br>Дата регистрации с<br>Дата регистрации по<br>Симиа оплать(в сомах КР) | 103.00                                          |                                                                                                    | Изображение лица должно быть четким, лицо и плечи фотографируемого<br>находятся во фронтальном положении к объективу фотоаппарата.<br>Допускается раворост половы до 5 традиоров от фронтального положения в любом<br>направлении.<br>Выражимие лица должно быть нейтральным, брови должны иметь нейтральное<br>положение, выгляд должно быть нейтральным, брови должны иметь нейтральное<br>положение, выгляд должно быть направлен прамо в объектия фотоаппарата.<br>На вануерыващего ован плаца и полоть обтанациел отокоме.<br>В случае, если завеитель фотографируется в оптических очах, оправа очков не<br>должна закривать така, а очки не должны давать бликов.<br>Допускается фотографирование в очках с темными линовими лиц с нарушением<br>зрения |                                                                                                    |                                                                                 |  |  |
| Сумма ишатыца сомах км)<br>Цель регистрации                                                                                                    | Перед<br>все пасти<br>почты ве<br>мили<br>заяви | отправкой данных ви<br>ортные данные, а та<br>недены правильно. В<br>не принадлежащих<br>нения и может препя<br>электрс | нимательно проверяйте и уб<br>кже номер телефона и адре<br>вод некорректных, неполны<br>Вам данных приведет к отк<br>тотвовать использованию В<br>инных услуг портала.                                                                                                    | бедитесь, что<br>к: алектронной<br>к. фальцивых<br>азу Башето<br>ами других                                                                                                    | Ok                                                                              |  |  |
|                                                                                                    |                                                 |                                                                                                    | Проверка данных                                                                                                    |                                                                                                    | Activate Windows                                                                |  |  |

4.После успешного заполнения всех граф выходит сообщение – необходимо ввести ПИНкод ранее полученный на адрес вашей электронной почты и на номер мобильного телефона, затем нажмите кнопку «**Confirm**»

| 996-995-9  | Введите ПИН код   |         |
|------------|-------------------|---------|
| troyan.and | Введите ПИН код • |         |
| 25-04-202  |                   | Confirm |
| 24-08-202: |                   |         |

5. Затем переходите на страницу Онлайн оплаты за регистрацию и введите данные вашей банковской карты: номер карты, срок действия, ФИО и электронный адрес и нажмите на кнопку **«Оплатить»** 

| Номер заказа №9754336625_1682365175<br>До окончания сессии осталось 19 мин. 51 сек.<br>Номер карты<br>Срок действия карты<br>Срок действия карты<br>Срок действия карты<br>Владелец карты:<br>Зпектронный адрес:                                                                                                    | Номер заказа №9754336625_1682365175<br>До окончания сессия осталось 19 мин. 51 сек.<br>Номер харты                                  | J. Studio                           |
|----------------------------------------------------------------------------------------------------|----------------------------------------------------------------------------------------------------|-------------------------------------|
| Номер карты  Срок действия карты  Срок действия карты  Соуд / Сууд / Су | Номер карты  Срок действия карты  Суу2 / Суу2 / Суу2  Месяц  Год  Год  Год Владелец карты:  Эпектронный адрес:  Оплатить 103.00 KGS | Номер заказа<br>До окончания сессии |
| Срок действия карты<br>Месяц У Год У ***<br>Владелец карты:<br>Зпектронный адрес:                                                                                                    | Срок действия карты СVV2 / СVC2 Месяц Спд Спд Спд Спд Спд Сплатить 103.00 KGS                                                       | Номер карты                         |
| Владелец карты:<br>Электронный адрес:                                                                                                    | Владелец карты:<br>Электронный адрес:<br>Оплатить 103.00 KGS                                                                        | Срок действия карты<br>Месяц 🗸      |
| Электронный адрес:                                                                                                    | <ul> <li>Электронный адрес:</li> <li>Оплатить 103.00 KGS</li> </ul>                                                                 | Владелец карты:                     |
|                                                                                                    | Оплатить 103.00 KGS                                                                                                    | Электронный адре                    |

6.После произведения оплаты можно войти на четвертую страницу

В личном кабинете на четвертой странице (архив регистрации) появится строка с данными и статусом регистрации.

После подтверждения оператором ДРН в течение 1 рабочего дня статус регистрации изменится на «**Регистрация действительна**»

Для распечатки регистрационного талона необходимо выбрать соответствующую фамилию и нажать на кнопку **«Распечатать талон»** (открываться окно и регистрационный талон можно будет распечатать).

|                 | Общие д                | анные              |     | Жилой ф          | юнд                   |                   | Регистрация иностранного граждании | ia                       |                  | Архив регистрации     |                    |
|-----------------|------------------------|--------------------|-----|------------------|-----------------------|-------------------|------------------------------------|--------------------------|------------------|-----------------------|--------------------|
|                 |                        |                    |     |                  |                       | Распечатать       | талон                              |                          |                  |                       |                    |
| Номер<br>заявки | Дата<br>заявки         | Код<br>регистрации | ФИО | Дата<br>рождения | Страна<br>паспорта    | Номер<br>паспорта | Жилой фонд                         | Период<br>регистрации    | Статус<br>оплаты | Статус<br>регистрации | Отменить<br>заявку |
| 9832187854      | 2023-03-23<br>11:59:22 |                    |     | 4070-00-10-      | Russian<br>Federation |                   |                                    | 2023-03-23<br>2023-05-28 | Оплачено         | Заявка подана         | ×                  |

Открываться окно – регистрационный талон можно будет распечатать

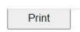

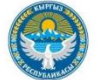

#### КЫРГЫЗ РЕСПУБЛИКАСЫНЫН САНАРИПТИК ӨНҮКТҮРҮҮ МИНИСТИРЛИГИ МИНИСТЕРСТВО ЦИФРОВОГО РАЗВИТИЯ КЫРГЫЗСКОЙ РЕСПУБЛИКИ MINISTRY OF DIGITAL DEVELOPMENT OF THE KYRGYZ REPUBLIC

| КАНТОО ТА<br>чет өлкөлүк жарандыжанажарандыгыжокадамдыка                                                          | лону / рел истрацион<br>лгенжеринде / иностранно<br>persons without citizer | нный талон / REGISTRATIONC/<br>го гражданина и лица без гражданст<br>iship at the place of stay | ако<br>ва по месту пребывания / foreign citizen and |  |  |
|----------------------------------------------------------------------------------------------------|-----------------------------------------------------------------------------|-------------------------------------------------------------------------------------------------|-----------------------------------------------------|--|--|
| Cyper/Octo/Photo                                                                                                  | Каттоонун номуру / Hor<br>registration: №                                   | мер регистрации/ Number<br>59930207077349                                                       | OR NOT                                              |  |  |
| Фамилиясы, аты, атасынынаты/Фамилия, имя, отчество/S                                                              | rname Name Middle name                                                      | -                                                                                               | <u>2</u>                                            |  |  |
| Туулган күнү/Дата рождения/Date of birth:                                                                         |                                                                             | 02.01.1981                                                                                      |                                                     |  |  |
| Жарандыгы/Гражданство /Citizenship:                                                                               |                                                                             | Uzbekistan                                                                                      |                                                     |  |  |
| Инсандын документи /Документ, удостоверяющий личнос<br>(Түрү, сериясы, номери /Вид, серия, номер /Туре Series Nu  | ть /The identity document /<br>mber):                                       |                                                                                                 |                                                     |  |  |
| Документтин жарактуу мөөнөтү/Срок действия документ                                                               | /Document validity period):                                                 | 16.05.2029                                                                                      |                                                     |  |  |
| Киргендатасы / Датавъезда / Date of entry                                                                         |                                                                             | 06.03.2023                                                                                      |                                                     |  |  |
| Келген жериндегит өмөнкү дарекке катталды /Зарегистри<br>по адресу /Registered at the place of stay               | оован по месту пребывания                                                   | ,                                                                                               |                                                     |  |  |
| Катталган күнү /Дата регистрации /Date of registration                                                            |                                                                             | 09.03.2023                                                                                      |                                                     |  |  |
| Чейпи /По /То                                                                                                    |                                                                             | 16.05.2023                                                                                      |                                                     |  |  |
| Кабыл алган тарап /Принимающая сторона /The host:                                                                 |                                                                             |                                                                                                 |                                                     |  |  |
| Инсандын документи /Документ, удостоверяющий личнос<br>(Түрү, сериясы, номери / Вид, серия, номер / Туре Series N | ть /The identity document /<br>/umber):                                     |                                                                                                 | A shusha Milan                                      |  |  |